|                                                                                                    |                                                                                                    | IFI                                                                                                    | $\frac{1}{1} + \frac{1}{2} + \frac{1}{2} + \frac{1}$ | HALLAN                                                 |                                           | _                   |
|----------------------------------------------------------------------------------------------------|----------------------------------------------------------------------------------------------------|----------------------------------------------------------------------------------------------------|----------------------------------------------------------------------------------------------------|--------------------------------------------------------|-------------------------------------------|---------------------|
|                                                                                                    | T 1 1                                                                                                    |                                                                                                    |                                                                                                    |                                                        | <b>11</b> / 1                             |                     |
|                                                                                                    | Link : <u>htt</u>                                                                                                    | ps://www                                                                                                    | <u>.karuvoolam</u>                                                                                                    | <u>.tn.gov.in/c</u>                                    | <u>hallan/echa</u>                        | <u>llan</u>         |
| L                                                                                                    | REMITTE                                                                                                    | ER DETA                                                                                                    | ILS                                                                                                    |                                                        |                                           |                     |
|                                                                                                    | Remitter Details                                                                                                    |                                                                                                    |                                                                                                    |                                                        |                                           |                     |
|                                                                                                    | Remitter Type                                                                                                    |                                                                                                    | Remitter Code<br>செலக்கடவர் குறியீட்டு எண் *                                                                                                    | Remitter Name/I                                        | DDO Name                                  |                     |
|                                                                                                    | Public V                                                                                                    |                                                                                                    | 30                                                                                                    | anantharaj                                             |                                           |                     |
|                                                                                                    |                                                                                                    |                                                                                                    | Contact No(For receiving OTP & Challan                                                                                                    | Number) Block/Street                                   | •                                         |                     |
|                                                                                                    |                                                                                                    |                                                                                                    | 9171717769                                                                                                    | karur                                                  |                                           |                     |
|                                                                                                    | City / Town / Village                                                                                                    |                                                                                                    | State                                                                                                    | Pincode                                                | ) a cint                                  |                     |
|                                                                                                    | ស្រស់ ហេ សំព័រដែល ។<br>karur                                                                                                    |                                                                                                    | Tamil Nadu                                                                                                    | அஞ்சல் குறய்டமு<br>639005                              | y 101 0001                                |                     |
|                                                                                                    | Aadhar No                                                                                                    |                                                                                                    | E-mail (For Receiving Challan PDF copy)                                                                                                    |                                                        |                                           |                     |
|                                                                                                    | ஆதார் அடையாள எண்                                                                                                    |                                                                                                    | மின்னஞ்சல்                                                                                                    |                                                        |                                           |                     |
| _/                                                                                                    | DEPARTN                                                                                                    | <u>/IENT DI</u>                                                                                              | ETAILS                                                                                                    |                                                        |                                           |                     |
| eparti<br>പ്രത്നെ പ<br>istrict<br>ണഖட்ட                                                                              | ment Details<br>விவரங்கள்<br>ம் *                                                                                                    | <mark>/IENT DE</mark><br>se                                                                                  | ETAILS<br>Ervice Receiving Department<br>றையின் பெயர் *                                                                                                    | DDO Na<br>ଅତ୍ରାରଣ                                      | me<br>க பெயர் *                           |                     |
| eparti<br>நூற்<br>istrict<br>எவட்ட<br>KARUI<br>DO Co<br>ணம் வே                                                       | ment Details<br>விவரங்கள்<br>டம் *<br>பிக ு<br>பிக ு<br>பற்று வழங்கும் அலுவலர் குறிய                                                                                                    | AENT DE<br>Se<br>عار<br>گانله هشه                                                                            | ETAILS<br>ervice Receiving Department<br>றையின் பெயர்<br>00301 - Administration of 、 v                                                                                                    | <b>DDO Na</b><br>அலுவல<br>28010                        | me<br>கைபெயர் *<br>021-PRINCIPAL SU 🗸     |                     |
| epartr<br>ເອກຼາ ຄ<br>istrict<br>ແລມ ີ L<br>KARUI<br>DO Co<br>ໜາມ G<br>80100                                          | ment Details<br>பிவரங்கள்<br>பிவரங்கள்<br>டம் *<br>பிர<br>பெற்ற வழங்கும் அலுவலர் குறிய<br>பிற்ற                                                                                                    | AENT DE<br>Se<br>عار<br>گانن و مضم *                                                                         | ETAILS<br>ervice Receiving Department<br>றையின் பெயர்<br>மலலா - Administration of 、 v                                                                                                    | <b>DDO Na</b><br>அலுவல<br>28010                        | me<br>க பெயர் *<br>021-PRINCIPAL SU Y     |                     |
| eparti<br>ເອງ d<br>istrict<br>ກາວເ<br>KARUI<br>DO Co<br>ໝາມ G                                                        | ment Details<br>کامایتندین<br>کامایتندین<br>کام<br>الک<br>الک<br>الک<br>الک<br>الک<br>الک<br>الک<br>الک<br>الک<br>الک                                                                                                    | <u>TENT D</u><br>ه<br>ه<br>ه<br>د<br>ه<br>ه<br>ه<br>ه<br>ه<br>ه<br>ه<br>ه<br>ه<br>ه<br>ه<br>ه<br>ه<br>ه<br>ه | ETAILS<br>Envice Receiving Department<br>றையின் பெயர்<br>பல்லா - Administration of 、 ~                                                                                                    | DDO Na<br>මහුඛ<br>28010                                | me<br>கைபெயர் ★<br>D21-PRINCIPAL SU ❤     |                     |
| epartr<br>ເອງ d<br>istrict<br>ກາລາ່ມ<br>KARUI<br>DO Co<br>ເສຍ100                                                     | ment Details<br>விவரங்கள்<br>டம் *<br>மி<br>பெற்ற வழங்கும் அலுவலர் குறிய<br>221<br>SERVICE<br>Select>                                                                                                    | AENT DE<br>ه<br>ه<br>ه<br>ه<br>ه<br>ه<br>ه<br>ه<br>ه<br>ه<br>ه<br>ه<br>ه                                     | ETAILS<br>Ervice Receiving Department<br>المستين<br>20301 - Administration of . م<br>S<br>Rendering De<br>Registration I                                                                                                    | DDO Na<br>هاکاما<br>28010<br>28010                     | me<br>≫s Guurji*<br>D21-PRINCIPAL SU ❤    |                     |
| epartu<br>ISTICT<br>INDICA<br>MARUI<br>DO Co<br>MID G<br>80100                                                       | ment Details<br>விவரங்கள்<br>டம் *<br>பிர<br>மிபற்ற வழங்கும் அலுவலர் குறிய<br>மிபற்ற வழங்கும் அலுவலர் குறிய<br>மிபற்ற வழங்கும் அலுவலர் குறிய<br>மிபற்ற வழங்கும் அலுவலர் குறிய<br>மிபற்ற<br>Select>                                                                                                    | AENT DE<br>ه<br>ه<br>ه<br>ه<br>ه<br>ه<br>ه<br>ه<br>ه<br>ه<br>ه<br>ه<br>ه<br>ه<br>ه<br>ه<br>ه<br>ه<br>ه       | ETAILS<br>Envice Receiving Department<br>موسطاهت هاسانه<br>DO301 - Administration of . محالی<br>Administration of . محالی<br>S<br>Rendering De<br>Registration I                                                                                                    | DDO Na<br>عویس<br>28010                                | me<br>≫s ຝ⊔யர் *<br>D21-PRINCIPAL SU ✓    |                     |
| epartr<br>நை வ<br>istrict<br>ாவட்ட<br>KARUI<br>DO Co<br>ணம் ெ<br>80100                                               | معاد المعاد الم | AENT DE<br>Service I<br>(01101-F                                                                             | ETAILS<br>Envice Receiving Department<br>றையின் பெயர்<br>மல்லா - Administration of , ப<br>Agendering De<br>Rendering De<br>Registration I                                                                                                    | DDO Na<br>عوی<br>28010                                 | ime<br>ວຣ ຝ⊔ມກູ້ *<br>D21-PRINCIPAL SU ❤  |                     |
| epartr<br>اهی م<br>istrict<br>ایمی م<br>KARUI<br>DO Co<br>هین 6<br>80100                                             | Image: Control of the second state of the second state                                | Att Service Ison                                                                                             | ETAILS<br>Envice Receiving Department<br>றையின் பெயர்<br>மல்லா - Administration of , ப<br>Agendering De<br>Rendering De<br>Registration I                                                                                                    | DDO Na<br>عویه<br>28010                                | ime<br>ວຣ ຝມມກູ່ *<br>D21-PRINCIPAL SU ❤  |                     |
| eparti<br>istrict<br>maii<br>KARUI<br>DO Co<br>service<br>istrict<br>istrict<br>service<br>gioput<br>01101<br>select | Image: Control of the second state of the second state                                | Service I<br>(01101-F<br>ate Service<br>Sub Type<br>துணை வகை *                                               | ETAILS<br>Prvice Receiving Department<br>றையின் பெயர்<br>மல்லா - Administration of , ப<br>Acct Code<br>கணக்குத் தலைப்பு*                                                                                                    | DDO Na<br>هويعماه<br>28010<br>Pepartment<br>Department | Ime<br>Des Guuuți *<br>D21-PRINCIPAL SU ✓ | Remark<br>குறிப்புக |

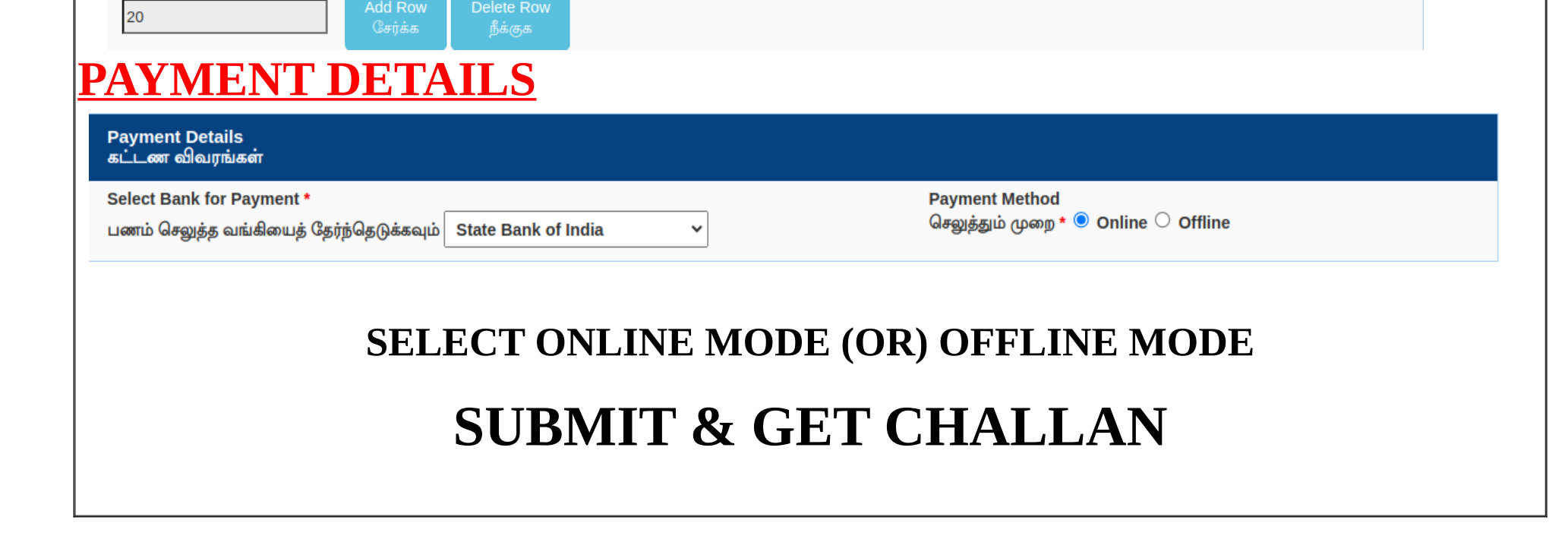